# Corso di informatica di base

#### Associazione per la Promozione dell'Anziano

Casale Corte Cerro, marzo 2011 Lezione cinque

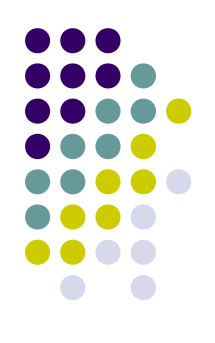

## Corso di informatica di base

- Obiettivo della lezione
  - Conoscere il mondo "Internet"
  - Saper utilizzare le principali funzioni di Explorer
  - Saper fare una ricerca di informazioni

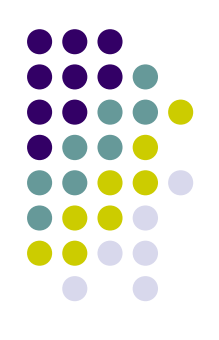

- Internet è una rete che collega milioni di computer in tutto il mondo
  - World Wide Web
  - Posta elettronica
  - Newsgroup
  - Condivisione di file/documenti
- WEB (World Wide Web ) è l'area di Internet conosciuta dalla maggior parte degli utenti

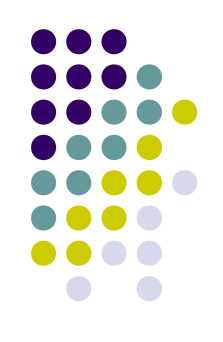

- Sito Web una raccolta di pagine Web
  - II Web contiene milioni di siti Web e miliardi di pagine Web
- Siti e pagine Web sono collegate tra loro
  - Collegamenti ipertestuali

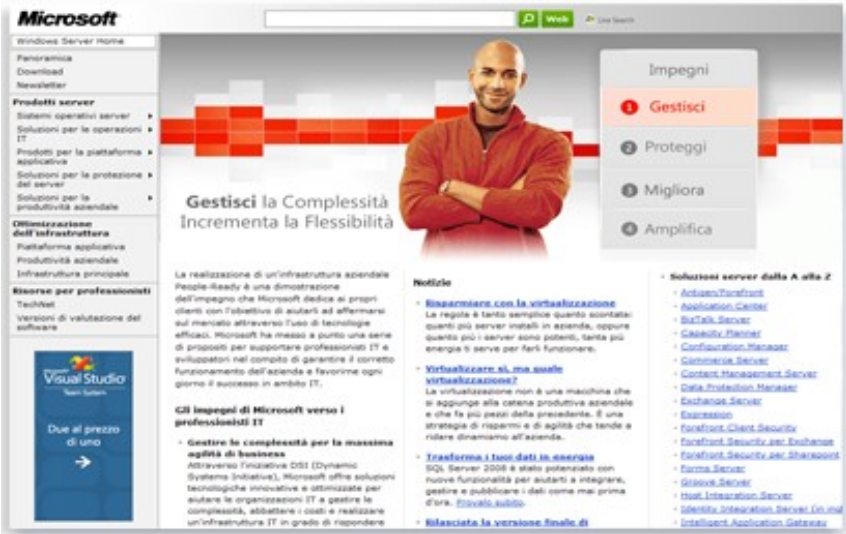

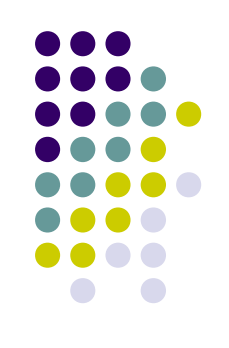

- Operazioni che è possibile eseguire in Internet
  - Trovare informazioni
    - Non tutte le informazioni sono sempre attendibili
  - Comunicare
  - Condividere
  - Fare acquisti

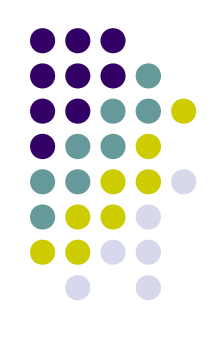

- Connessione del computer a Internet
  - Sottoscrivere un abbonamento con un Provider
    - Collegamento remoto
    - Banda larga
      - Via cavo
      - Wireless
- Per collegarsi a internet
  - Fare clic sul pulsante Start, scegliere Pannello di controllo, Rete e Internet, Centro connessioni di rete e condivisioni,
  - Fare clic su **Configura connessione o rete** e quindi fare clic su **Connessione a Internet**.

- Accesso al Web
  - Stabilire la connessione
  - Avviare Internet Explorer
    - Per aprire Internet Explorer, fare clic sul pulsante
      Start e quindi scegliere Internet Explorer.
  - All'avvio di Internet Explorer, viene aperta la pagina Web impostata come pagina iniziale
  - Per tornare alla pagina iniziale in qualsiasi momento, fare clic sul pulsante Pagina iniziale in Internet Explorer.

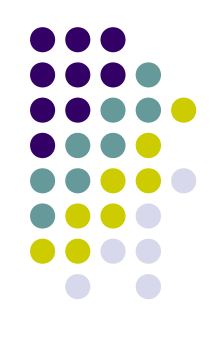

- Per ricercare le informazioni
  - Scrivere l'indirizzo
    - http://www.microsoft.com e premere invio
    - Oppure www.microsoft.com e premere invio

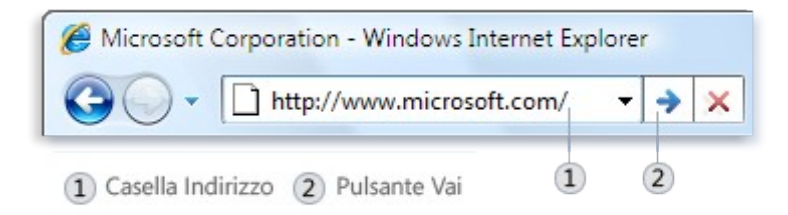

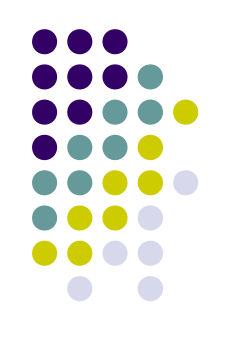

- Utilizzare i collegamenti
  - Posizionando il puntatore del mouse su un collegamento, il puntatore si trasforma in una mano con l'indice puntato e sulla barra di stato compare l'URL della pagina Web

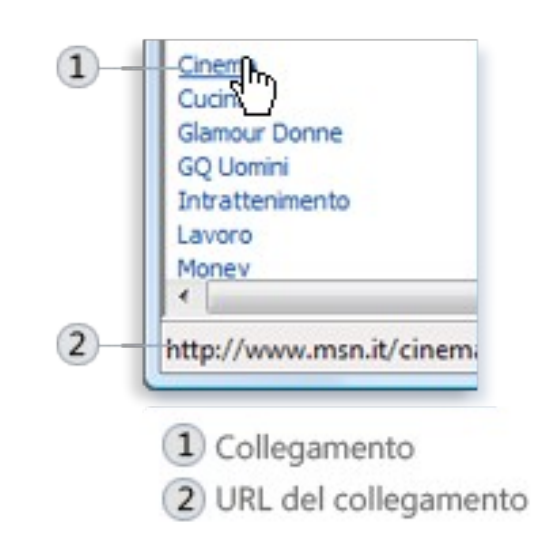

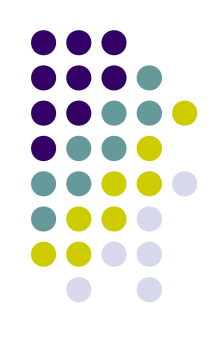

- Utilizzare i pulsanti avanti e indietro
  - Internet Explorer tiene traccia delle pagine visitate

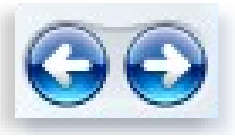

• Utilizzare il menu Pagine recenti

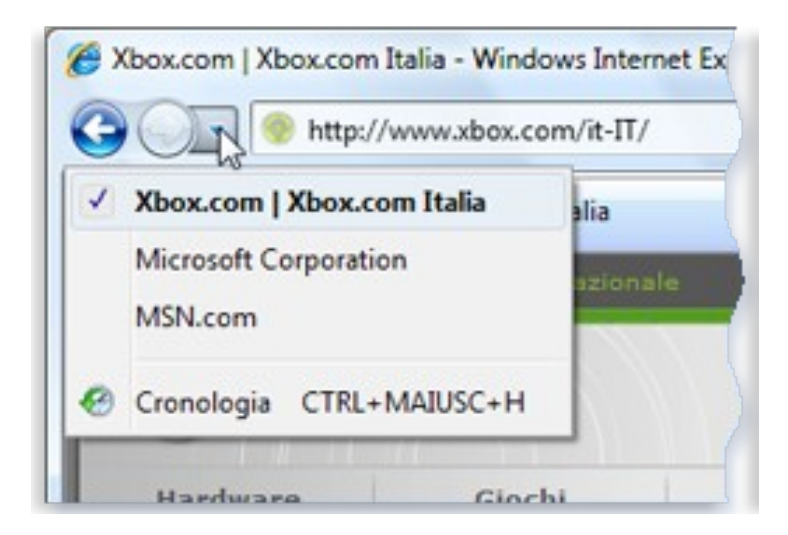

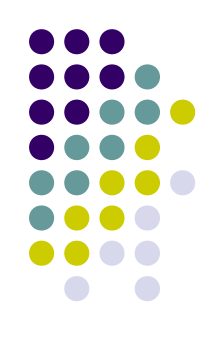

- Ricerche sul Web
  - È possibile utilizzare un *motore di ricerca* per trovare le pagine contenenti le parole o frasi
  - Utilizzare la casella di ricerca
    - Digitare alcune parole o un'intera frase sull'argomento desiderato
    - Premere INVIO o fare clic sul pulsante Cerca
    - Se i risultati elencati non contengono le informazioni desiderate, fare clic su Avanti in fondo alla pagina

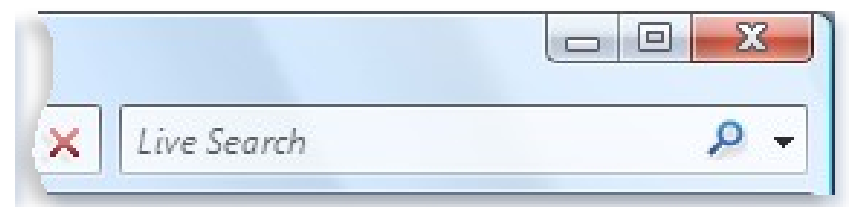

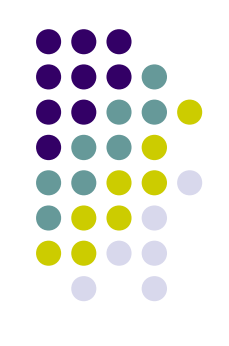

- Salvataggio delle pagine Web preferite
  - È possibile salvare un sito visitato frequentemente tra i siti preferiti
    - Fare clic sul pulsante Preferiti e poi su Aggiungi a Preferiti
    - Nella casella Nome digitare il nome che si desidera assegnare alla pagina Web e quindi fare clic su Aggiungi.

- Utilizzo della cronologia
  - Fare clic sul pulsante Preferiti
  - Fare clic sulla scheda Cronologia
  - Nell'elenco Cronologia, fare clic su un giorno o una settimana e quindi sul nome del sito Web desiderato

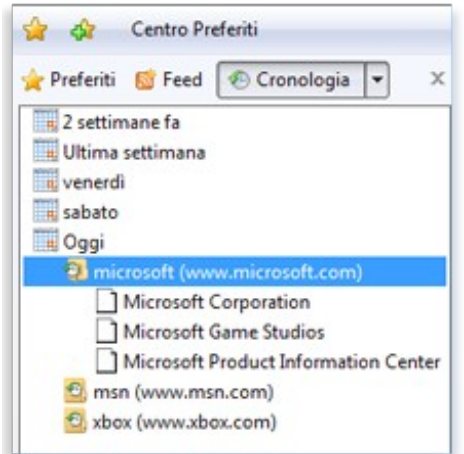

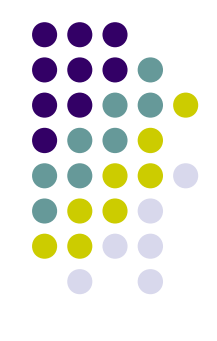

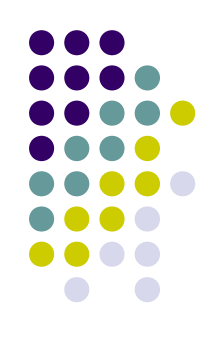

- Apertura di più pagine Web contemporaneamente
  - Internet Explorer consente di creare una scheda per ogni nuova pagina da aprire

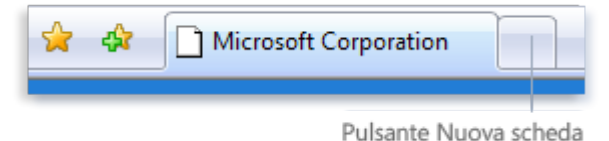

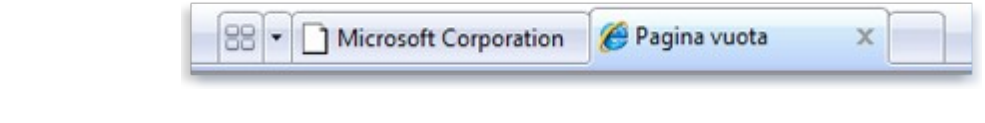

 Per visualizzare tutte le pagine Web aperte contemporaneamente, fare clic sul pulsante
 Selezione rapida schede

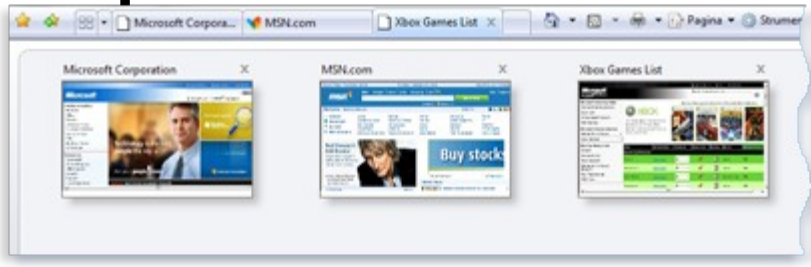